# Google Chrome Font and Zoom

#### **Open Google Chrome**

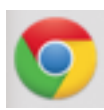

# In the top right click on the 3 bars:

| K Chrome File Edit View History Bookmarks People Window Help                                                                                                    |             |            |
|----------------------------------------------------------------------------------------------------|-------------|------------|
| 0.0.0 / Mithon (M) - kellentépt:: x ( Totariah - Google Drive : x ) Google Driven Fort and / x                                                                              |             | Kendra uff |
|                                                                                                    | 승 🖸 🕪 🖕 🖂 😸 |            |
| 🔢 Apps 🚔 Read/Wath 🚔 Home 🚔 for work. 🔛 11 treful Wath Tip: 🚯 don jahrszon Honry: 🔞 Special World — Spin 💼 Coople Classroom — 🌖 The tip-Goer Five Tin 🖷 Best Hofessional Dr |             |            |

## Select Settings from the menu:

| New Tab                 | 36T       |
|-------------------------|-----------|
| New Window              | XN        |
| New Incognito Window    | ☆ ¥KN     |
| History and Recent Tabs | •         |
| Downloads               | -0 X J    |
| Bookmarks               | •         |
| Zoom - 1009             | + *       |
| Print                   | 3€P       |
| Find                    | 36F       |
| More Tools              | •         |
| Edit Cut Cu             | opy Paste |
| Settings                |           |
| Help and About          | •         |

| Edit           | Cut | Сору | Paste |
|----------------|-----|------|-------|
| Settings       |     |      |       |
| Help and About |     |      |       |

The settings window will open in the current tab.

## Select Show advanced settings... from the bottom of the page:

Default browser

The default browser is currently Google Chrome.

Show advanced settings...

#### About halfway down the extended page find Web content:

| Font size: | Medium | • | Customize fonts |
|------------|--------|---|-----------------|
| Page zoom: | 100%   | • |                 |

Here you can change the font size and the page zoom option. This is where you can change it and it will "universally" affect all of Chrome. It is an extended, more universal option, for enlarging the content within Google Chrome.